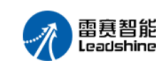

## 雷赛重磅推出 RY 系列

# EtherCAT 分支器

# 1. 产品简介

EthetCAT 分支器适用于多轴复杂设备和产线组网中,按照星型方式布置网络拓扑的应用, 在 EtherCAT 主机可以处理的节点地址范围内可以进行级联连接,实现灵活的布线解决方案。

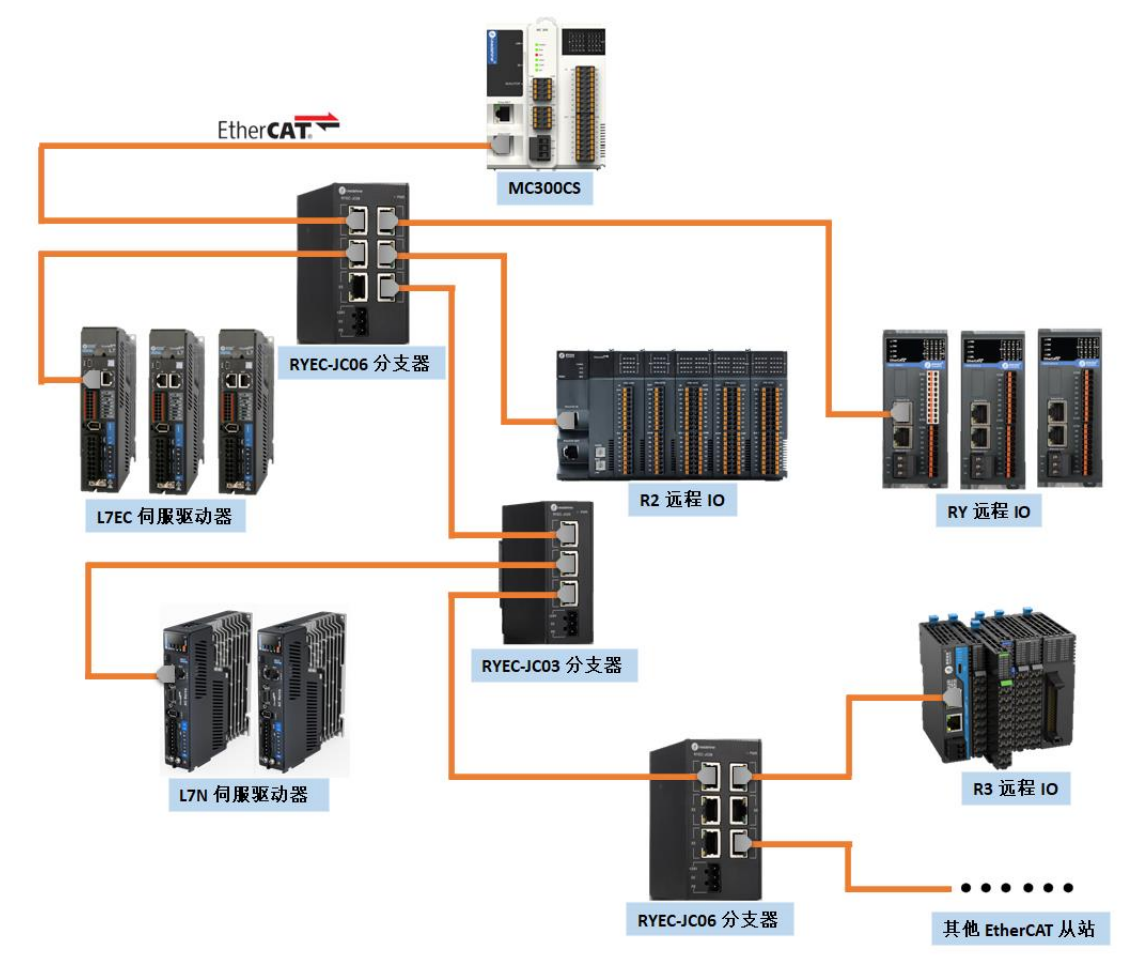

## 2. 特色功能

1) 实现柔性布线: 分支器支持星型网络连接, 支持级联功能且级联个数不限;

2)提高系统稳定性,减少维护成本: EtherCAT 总线正常运行,分支器某支路突发故障断开,其他支路设备可保持正常运行,待故障解除后,可恢复该故障支路设备运行;

其他说明:

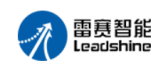

1)分支器可兼容市面上主流 PLC 实现相应的功能;

2) 分支器默认启用 DC 模式, 如有特殊模式需求需用户自行调整;

3) RYEC-JC03、RYEC-JC06 分支器的端口数据流优先级为:OUT2>OUT3>OUT4>OUT5>OUT6, 即 OUT2 支路上的任何一个从站优先于 OUT3 支路上的所有从站,在进行多级拓扑时仍按 照该优先级执行;

3. 应用示例

### 3.1 MC532CS 与 RYEC-JC03/ RYEC-JC06 的应用示例

3.1.1. **硬件接线:** 将 MC532CS 的 EtherCAT 口接到 RYEC-JC03 的 IN1 口, RYEC-JC03 的 X2 口接伺服 L7EC, X3 口接 RYEC-JC06 的 IN1 口; RYEC-JC06 的 X2-X6 口分别接伺服 L7EC 及 R2 系列 IO 模块;如下图所示。

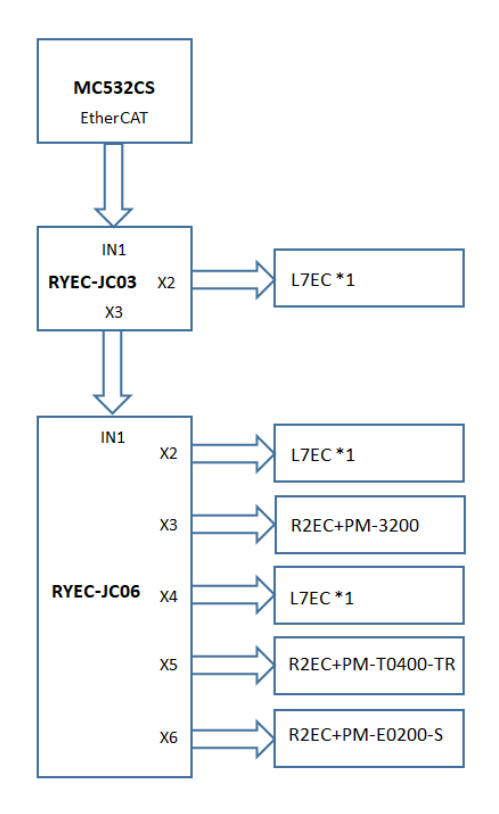

3.1.2. 安装分支器设备的 XML 文件: 打开 LeadSys Studio 软件,依次点击"菜单栏-工具-设备存储库",在弹出的对话框中点击"安装",找到分支器 XML 文件,选中后点击打开, 如下图所示。

| 雷夏智能<br>Learlebing<br>《 RY分支器.project* - LeadSys Studio V3.0(20240129001) |                                 |
|---------------------------------------------------------------------------|---------------------------------|
| 文件编辑 视图 工程编译 在线调试 工具                                                      | 具 窗口 帮助                         |
| 🛅 🚅 🔚   🥌   🗠 🐃 👗 🗈 🛍 🗶   👭 🎲 🐴 🥶                                         | 包管理器 B- C* ×                    |
|                                                                           | 库                               |
| <sub>设备</sub> (2) 🖸                                                       | 设备存储库 🗸 🤟 🗸 🤟 🗸 🤟               |
| 🗿 RY分支器 🔮                                                                 | 可视化样式库 53 (25)                  |
| E- Device (MC532)                                                         | 授权存储库                           |
|                                                                           | 授权管理器                           |
|                                                                           | 脚本 → 安装(I)                      |
| 4.1.1.1.1.1.1.1.1.1.1.1.1.1.1.1.1.1.1.1                                   | 版本 描述 卸载(U)                     |
| ■ ⑪ 其他项                                                                   | 二十百.                            |
| B flc                                                                     |                                 |
| 🔗 安装设备描述                                                                  | ÷ ×                             |
| ← → ↑ ↑ 🔒 « 分支器产品资料包 > 分支器                                                | 二维码资料 → XML文件 → ひ 在 XML文件 中搜索 ク |
| 组织 ▼ 新建文件夹                                                                |                                 |
| StaticLibtest1 ^ 名称                                                       |                                 |
| test1                                                                     | 2023/12/7 20:24  XML 文档    4 KB |
| OneDrive - Perst RYEC-JC06_1.1.0.0                                        | 2023/12/7 20:21 XML 文档 7 KB     |
| 此电脑                                                                       |                                 |
| 🗊 3D 对象                                                                   |                                 |
| - 视频                                                                      |                                 |
| ■ 图片                                                                      |                                 |
| □ 文档                                                                      |                                 |
| して載                                                                       |                                 |
|                                                                           |                                 |
| 文件名(N):                                                                   | ~ EtherCAT XML设备描述配置文 ~         |
|                                                                           | (5) [打开(0)] 取満                  |

可以在设备存储库中查询已添加的 XML 文件,如下图所示。

| 告(L) | System Repository                         |                                |                      | ~      | 编辑位置(E)        |
|------|-------------------------------------------|--------------------------------|----------------------|--------|----------------|
|      | (D:\Program Files\LeadShineControl\CODESY | 'S_Repository\Devices)         |                      |        |                |
| 装的设备 | h描述(v)                                    |                                |                      |        |                |
| 全文搜索 | 的字符串 供应商:                                 | <全部供应商>                        |                      | $\sim$ | 安装(I)          |
| 名称   |                                           | 供应商                            | 版本                   | ^      | 卸载 <b>(</b> U) |
|      | 🖶 📴 RY Series Junction                    |                                |                      |        | 导出(E),,        |
|      | 🔥 RYEC-JC03                               | Leadshine Technology Co., Ltd. | Revision=16#23042011 |        |                |
|      | 🖙 🅢 RYEC-JC06(IN,X2,X3)                   | Leadshine Technology Co., Ltd. | Revision=16#23042601 |        |                |
|      | RYEC-JC06(X4,X5,X6)                       | Leadshine Technology Co., Ltd. | Revision=16#23042601 |        |                |
|      | 🖲 🚞 RYEC                                  |                                |                      |        |                |
|      | 🗷 🚞 RYEC                                  |                                |                      |        |                |
|      |                                           |                                |                      |        |                |

### 3.1.3. 添加 EtherCAT 从站:

1)手动添加:使用 LeadSys 软件新建工程,双击"通讯配置",在"EtherCAT"组态中手动添加 EtherCAT 从站设备,如下图所示。

| · · · · · · · · · · · · · · · · · · ·                                             | / 🖧 通讯商       | 置 ×            |                     |                                                      |
|-----------------------------------------------------------------------------------|---------------|----------------|---------------------|------------------------------------------------------|
|                                                                                   | 5             | 🌀 刷新 🛞 刪除 🔦 撤销 | ⇒ 恢夏 🖲 放大 🔍 缩小 100% | ▼ 🎹 设备操作                                             |
| □ Device (MC532) Q 设备诊断                                                           | RS232         |                | •                   | PLC Controller<br>MC532                  EtherCAT 主站 |
| □ (1) 通讯配置<br>□ □ 本地模块配置<br>□ □ 1) 程序组成                                           | 0<br>RS485 2  | 0              |                     | RYEC_3003<br>X2_X3                                   |
| = ② Application<br>∭ 库管理器                                                         | 品N 0          |                | Ð                   | x2<br>L7EC_4005_C                                    |
| <ul> <li>□ PLC_PRG (PRG)</li> <li>□ □ □ □ □ □ □ □ □ □ □ □ □ □ □ □ □ □ □</li></ul> | EtherNet      |                | =                   | X3<br>RVEC_JC06                                      |
| High_Speed_IO_Module (High Speed IO)                                              | EtherNet IP I |                | Ð                   | RYEC_3006<br>3/2_3/3                                 |
|                                                                                   |               |                |                     |                                                      |

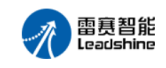

2) 自动扫描:将测试设备上电,使用 LeadSys 软件新建工程并连接 PLC,右键 "EtherCAT\_Master\_Leadshine\_A",选择"扫描设备",如下图所示。

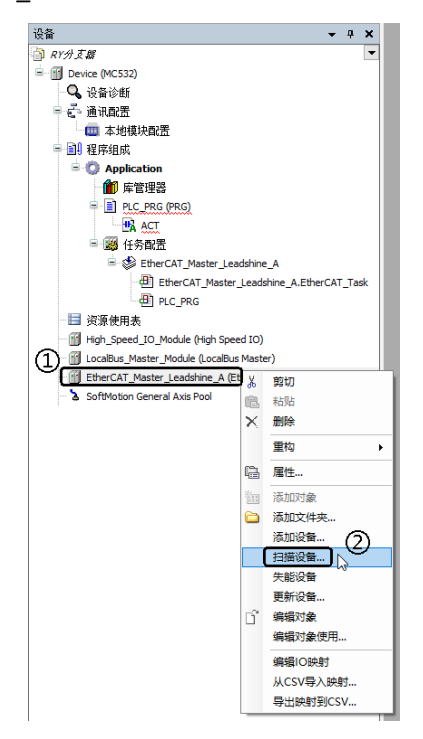

将扫描到的 EtherCAT 从站设备复制到工程,在左侧设备树可以查看从站的组态状态,如下 图所示。

| gā <del>•</del> • × ×                                    |                        |                                                    |             |
|----------------------------------------------------------|------------------------|----------------------------------------------------|-------------|
| RY分页器                                                    |                        |                                                    |             |
| 1 Device [已连接] (MC532)                                   |                        |                                                    |             |
| - 🔍 设备诊断                                                 |                        |                                                    |             |
| ■ 🗗 通讯配置                                                 |                        |                                                    |             |
| - <b>1</b> 程序组成                                          |                        |                                                    |             |
| 🖻 🔘 Application                                          |                        |                                                    |             |
| 首 库管理器                                                   |                        |                                                    |             |
| E PLC_PRG (PRG)                                          | 扫描设备                   |                                                    |             |
| ▲ 🎬 任务配置                                                 | 3-134 OC M             |                                                    |             |
| - = 资源使用表                                                | 扫描设备                   |                                                    |             |
| High_Speed_IO_Module (High Speed IO)                     | 设备名                    | 沿器拳型                                               | 别名地址        |
| LocalBus_Master_Module (LocalBus Master)                 | - RYEC TODS            | RTRC-TDD3                                          | 1           |
| EtherCAT_Master_Leadshine_A (EtherCAT Master SoftMotion) | LTEC 400S C            | L7EC-400S/C (COE)                                  | 9           |
| RYEC_JC03 (RYEC-JC03)                                    | - RIEC TCO6            | RYEC-TCOG (IN. X2, X3)                             | 2           |
| ≅- <b>Ъ</b> Χ2                                           | - L7EC 400S C 1        | L7EC-400S/C (COE)                                  | 6           |
| = - 1 L7EC_400S_C (L7EC-400S/C(COE))                     | B- R2EC                | R2BC                                               | 5           |
| Axis (Axis)                                              | PM_3200                | FM-3200(32 channels DI Module)                     |             |
| ⊟- <b>à</b> x3                                           | - RYEC_JC06_Sub_device | RYEC-JC06 (X4, X5, X6)                             | 3           |
| RYEC_JC06 (RYEC-JC06(IN,X2,X3))                          | - L7EC_400S_C_2        | L7EC-400S/C(C0E)                                   | 4           |
| B-3 X2                                                   | - R2EC_1               | R2BC                                               | 7           |
| I/TEC_400S_C_1 (L/TEC-400S/C(COE))                       | PM_T0400_TR            | PH-T0400-TR(4 channels Temperature Measure Module) |             |
| Axis_1 (Axis)                                            | - R2EC_2               | R2BC                                               | 8           |
| =- <b>2</b> X3                                           | PM_E0200_S             | PH-E0200-S(2 channels Encoder Module)              |             |
| B k R2EC (R2EC)                                          |                        |                                                    |             |
| PM_3200 (PM-3200(32 channels DI Module                   |                        |                                                    |             |
| RYEC_JC06_Sub_device (RYEC-JC06(X4,X5,X6))               |                        | (4)                                                | □ 显示工程区别    |
| ⇒ 2 X4                                                   | <u> </u>               | <u> </u>                                           |             |
| I/TEC_400S_C_2 (L/TEC-400S/C(COE))                       | 扫描设备                   | 重制                                                 | 所有设备到工程中 关闭 |
| Axis_2 (Axis)                                            |                        | 已扫描设备: 12                                          |             |
| B 2 X5                                                   | 扫描超过 60                |                                                    |             |
| □ A RZEC_1 (RZEC)                                        |                        |                                                    |             |
| PM_T0400_TR (PM-T0400-TR(4 chann                         |                        |                                                    |             |
| i≡ ∆ X6                                                  |                        |                                                    |             |
| RZEC_2 (R2EC)                                            |                        |                                                    |             |
| PM_E0200_S (PM-E0200-S(2 channels                        |                        |                                                    |             |
| SoftMotion General Axis Pool                             |                        |                                                    |             |

#### 3.1.4. 配置 EtherCAT 从站在"别名模式"运行:

1) 配置从站别名:在 5.1.3 中扫描到 EtherCAT 从站设备后,依次选中 EtherCAT 从站,修改别名地址后,点击分配地址,修改完别名后需要断电重启设备,如下图所示。

| 设备名                     |                                                    | 别名地址      |  |  |
|-------------------------|----------------------------------------------------|-----------|--|--|
| ∃- RYEC_JCO3            | RYEC-JC03                                          | 1         |  |  |
| L7EC_400S_C             | L7EC-400S/C(COE)                                   | 9         |  |  |
| i∎- RYEC_JC06           | RYEC-JC06 (IN, X2, X3)                             | 2         |  |  |
| L7EC_400S_C_1           | L7EC-400S/C(COE)                                   | 6         |  |  |
| - R2EC                  | R2EC                                               | 5         |  |  |
| FM_3200                 | PM-3200(32 channels DI Module)                     |           |  |  |
| ⊟- RYEC_JCO6_Sub_device | RYEC-JC06(X4, X5, X6)                              | 3         |  |  |
| L7EC_400S_C_2           | L7EC-400S/C(COE)                                   | 4         |  |  |
| =- R2EC_1               | R2EC                                               | 7         |  |  |
| PM_T0400_TR             | PM-T0400-TR(4 channels Temperature Measure Module) |           |  |  |
| 🖮 - R2EC_2              | R2EC                                               | 8         |  |  |
| PM_E0200_S              | PM-E0200-S(2 channels Encoder Module)              |           |  |  |
|                         |                                                    |           |  |  |
| 分配地址                    |                                                    | □ 显示工程区别  |  |  |
| 扫描设备                    |                                                    | 复制到工程中 关闭 |  |  |

2) 配置所有 EtherCAT 从站到"别名模式"运行:双击打开"EtherCAT\_Master\_Leadshine\_A",

选择"总览"界面,选择"别名模式",然后重新编译工程,如下图所示。

雷赛智能 Leadshine

| · 권备                                                     | EtherCAT_Master_Lead | dshine_A x (2)                 |            |      |    |
|----------------------------------------------------------|----------------------|--------------------------------|------------|------|----|
| ■                                                        | 通用                   | 更新数据 自动更新 别名模式                 | -          |      |    |
| E- 🗊 Device (MC532)                                      |                      |                                | 13         |      | -  |
| - 🔍 设备诊断                                                 | 急災                   | 名称                             | 地址         | 别名地址 | 状态 |
| 🖻 🖧 通讯配置                                                 |                      | □ <b>Ⅰ</b> RYEC_JC03 别名模式      | <b>D</b> 1 | 1    | -  |
| - 📖 本地模块配置                                               | 日志                   | - 17EC_400S_C                  | 1002       | 9    |    |
| - ■ 程序组成                                                 | The accent (O De B+  | 🖹 🌒 RYEC_JC06                  | 1003       | 2    |    |
| Application                                              | EtherCA TI/O 映列      | 1 L7EC_400S_C_1                | 1004       | 6    |    |
| ─────────────────────────────────────                    | EtherCATIEC对象        | - L R2EC                       | 1005       | 5    |    |
| PLC_PRG (PRG)                                            |                      | RYEC_JC06_Sub_device           | 1006       | 3    |    |
| ACT                                                      | 状态                   |                                | 1007       | 4    |    |
| ▲ 🔊 任务配置                                                 | (注白)                 | - <b>Ⅰ</b> <sub>λ</sub> R2EC_1 | 1008       | 7    |    |
| ─────────────────────────────────────                    | 信忌                   | ↓ R2EC_2                       | 1009       | 8    |    |
| High_Speed_IO_Module (High Speed IO)                     |                      |                                |            |      |    |
| LocalBus_Master_Module (LocalBus Master)                 |                      |                                |            |      |    |
| EtherCAT_Master_Leadshine_A (EtherCAT Master SoftMotion) |                      |                                |            |      |    |

3.1.5. 程序运行: 点击"登录",将工程下载到 PLC 中,并查看当前的 EtherCAT 总线运行 结果,如下图所示。

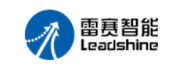

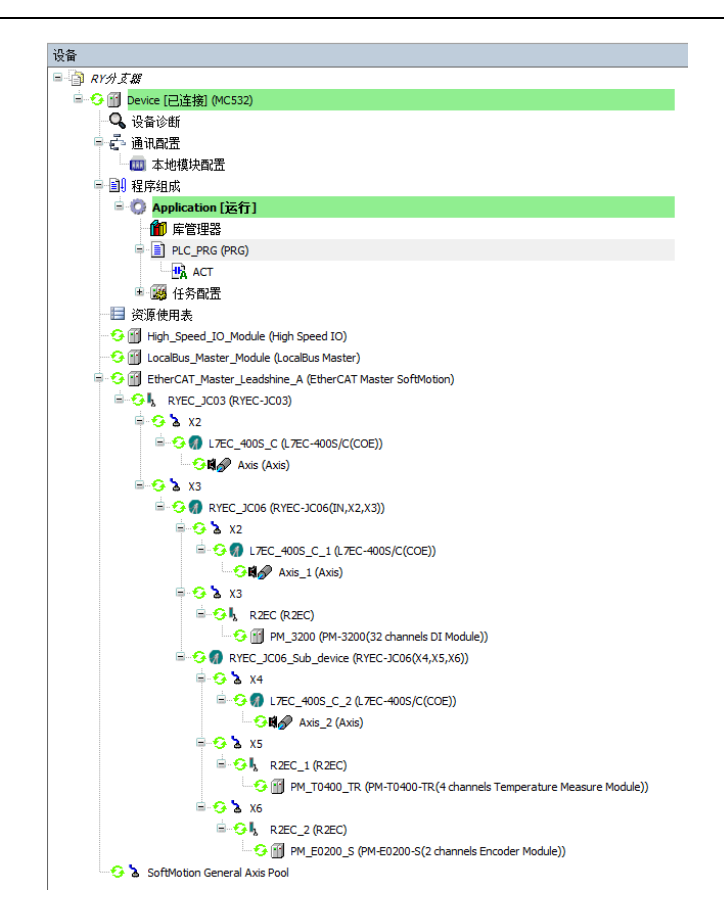

3.1.6. **断开分支器某支路网线:** EtherCAT 总线正常运行时,断开 RYEC-JC06 的 X4 支路网线, 查看其他 EtherCAT 从站运行状态,如下图所示。

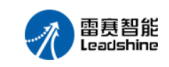

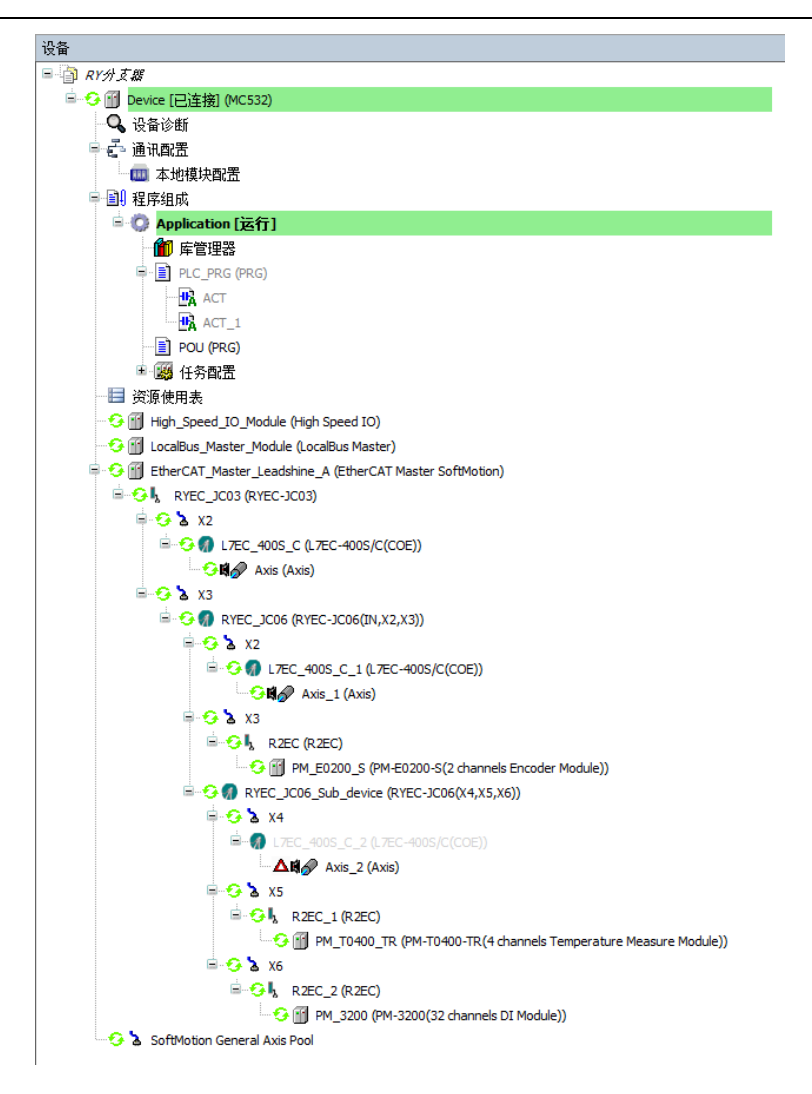

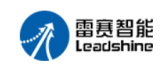

### 3.2 DMC-E5032 与 RYEC-JC03/RYEC-JC06 的应用实例

3.2.1 硬件接线:将 DMC-E5032 的 EtherCAT 口接到 RYEC-JC03 的 IN1 口, RYEC-JC03 的 X2 口 接伺服 L7EC, X3 口接 RYEC-JC06 的 IN1 口; RYEC-JC06 的 X2-X6 口分别接伺服 L7EC 及 R2 系列 IO 模块;如下图所示:

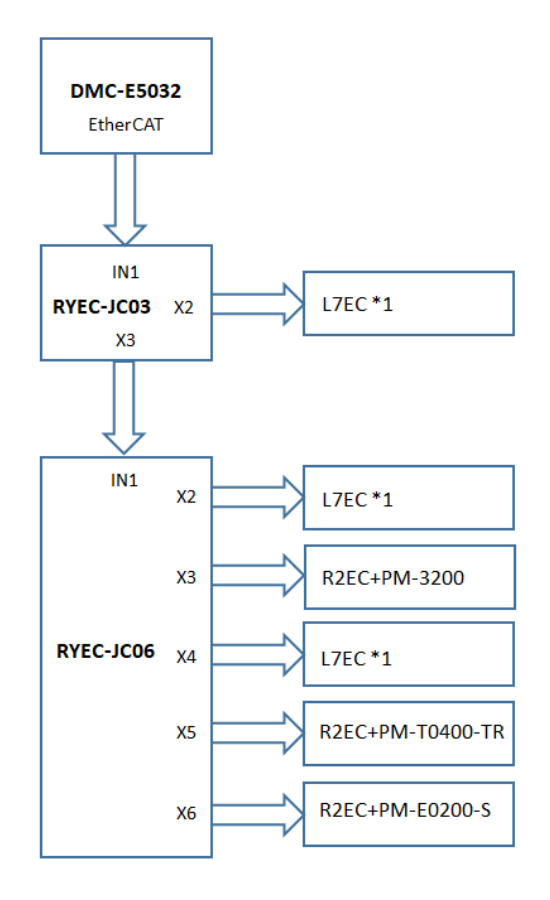

3.2.2 **扫描 EtherCAT 从站**: 打开控制卡 Motion, 鼠标右击 EtherCAT 设备树 "EtherCATSuite Master Unit", 点击"扫描设备", 如下图所示:

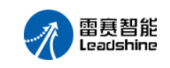

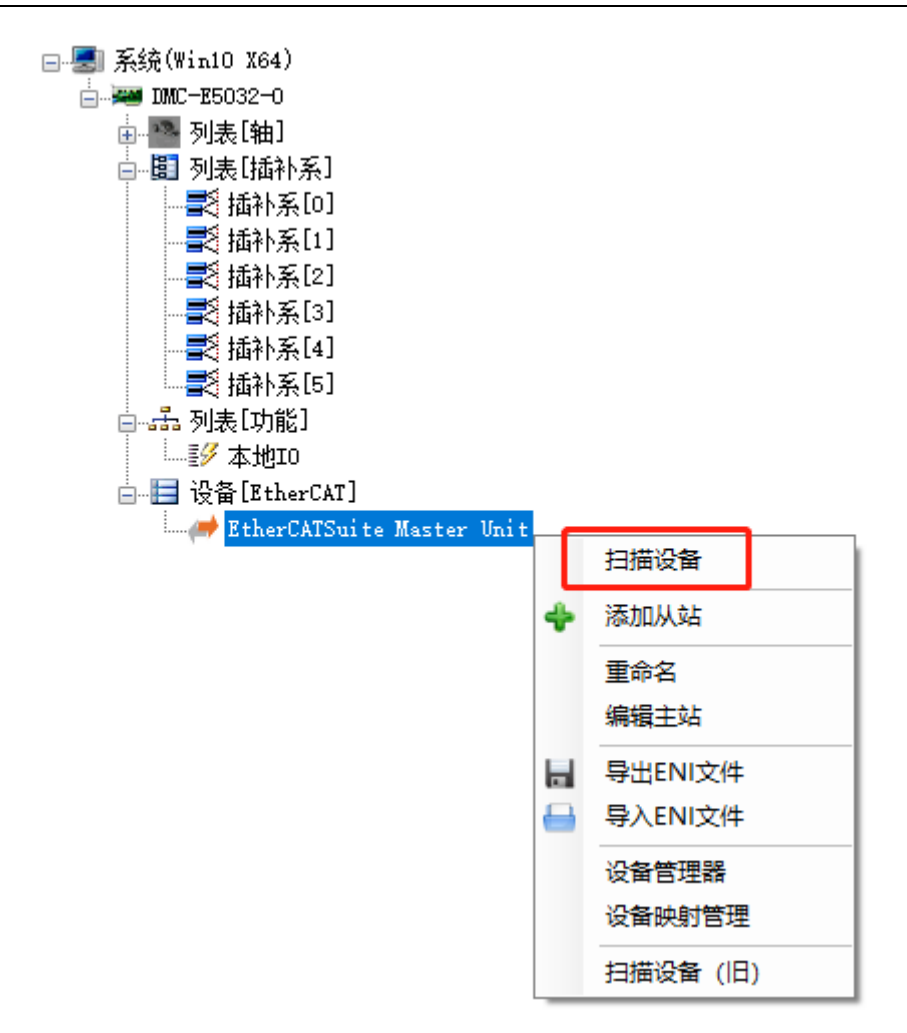

扫描完成之后如图所示:

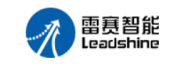

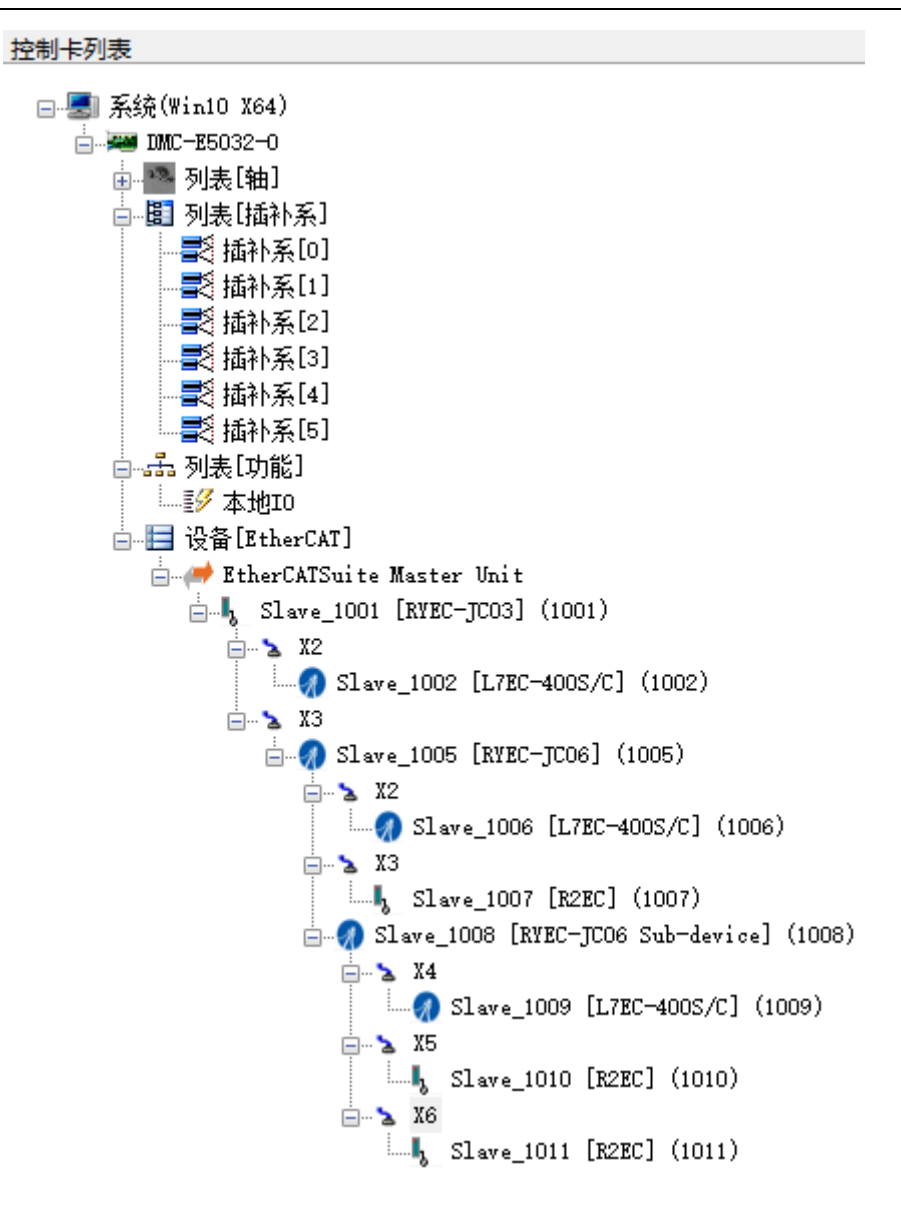

3.2.3 断开分支器某支路网线: EtherCAT 总线正常运行时,断开 RYEC-JC06 的 X4 支路网线, 其他支路 EtherCAT 从站继续正常运行,不受影响。